得力智能交互平板调试步骤

- •
- •
- /
- -

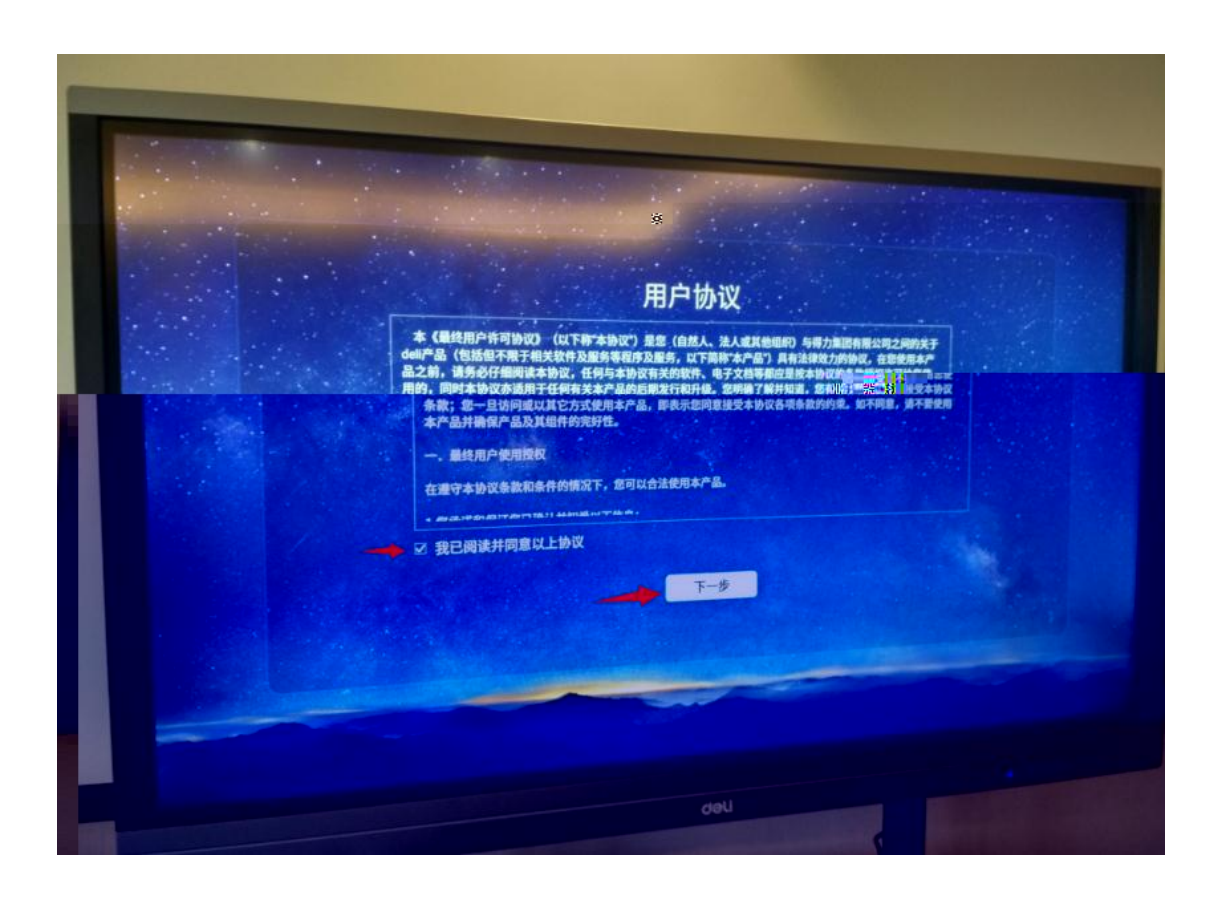

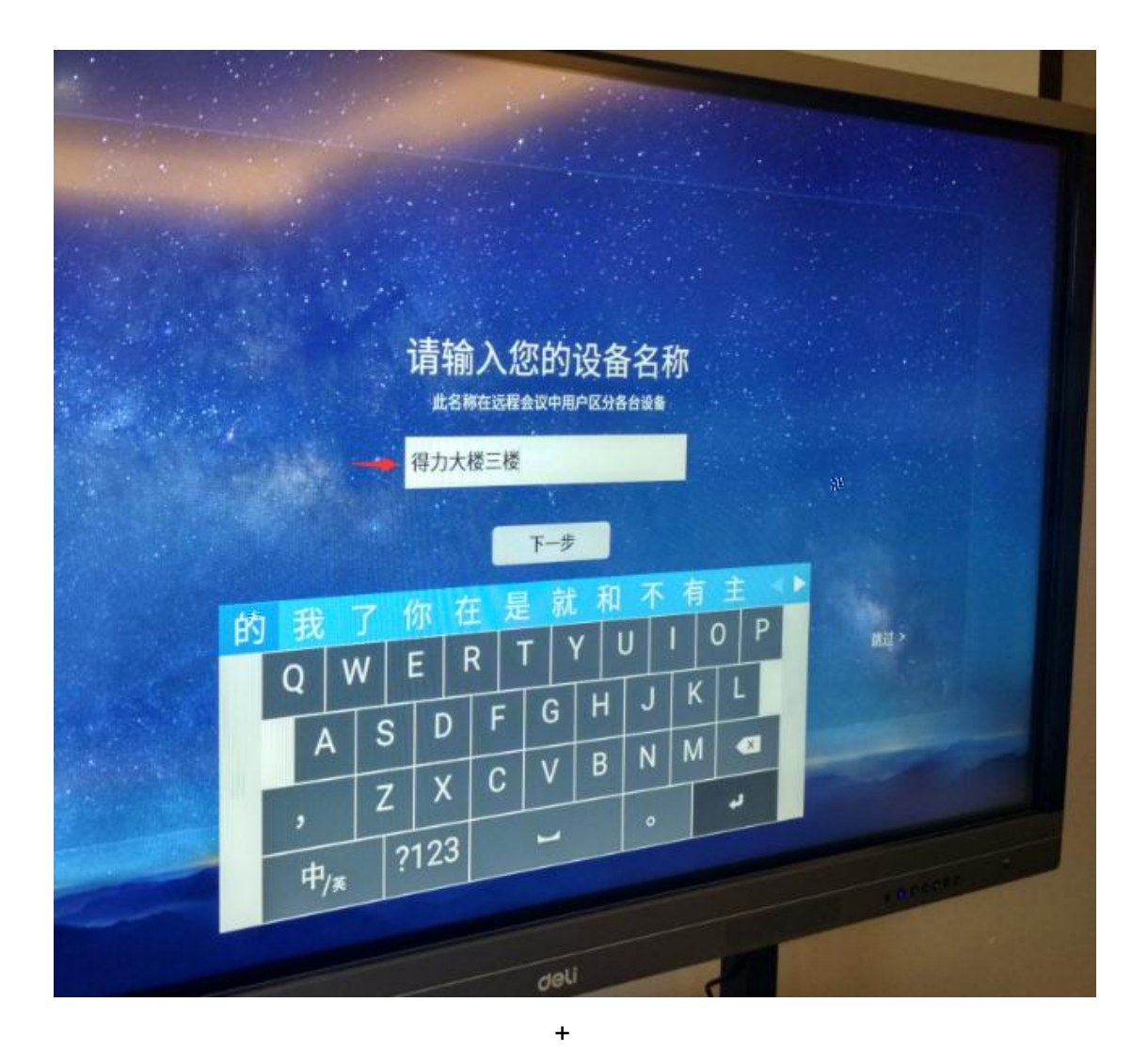

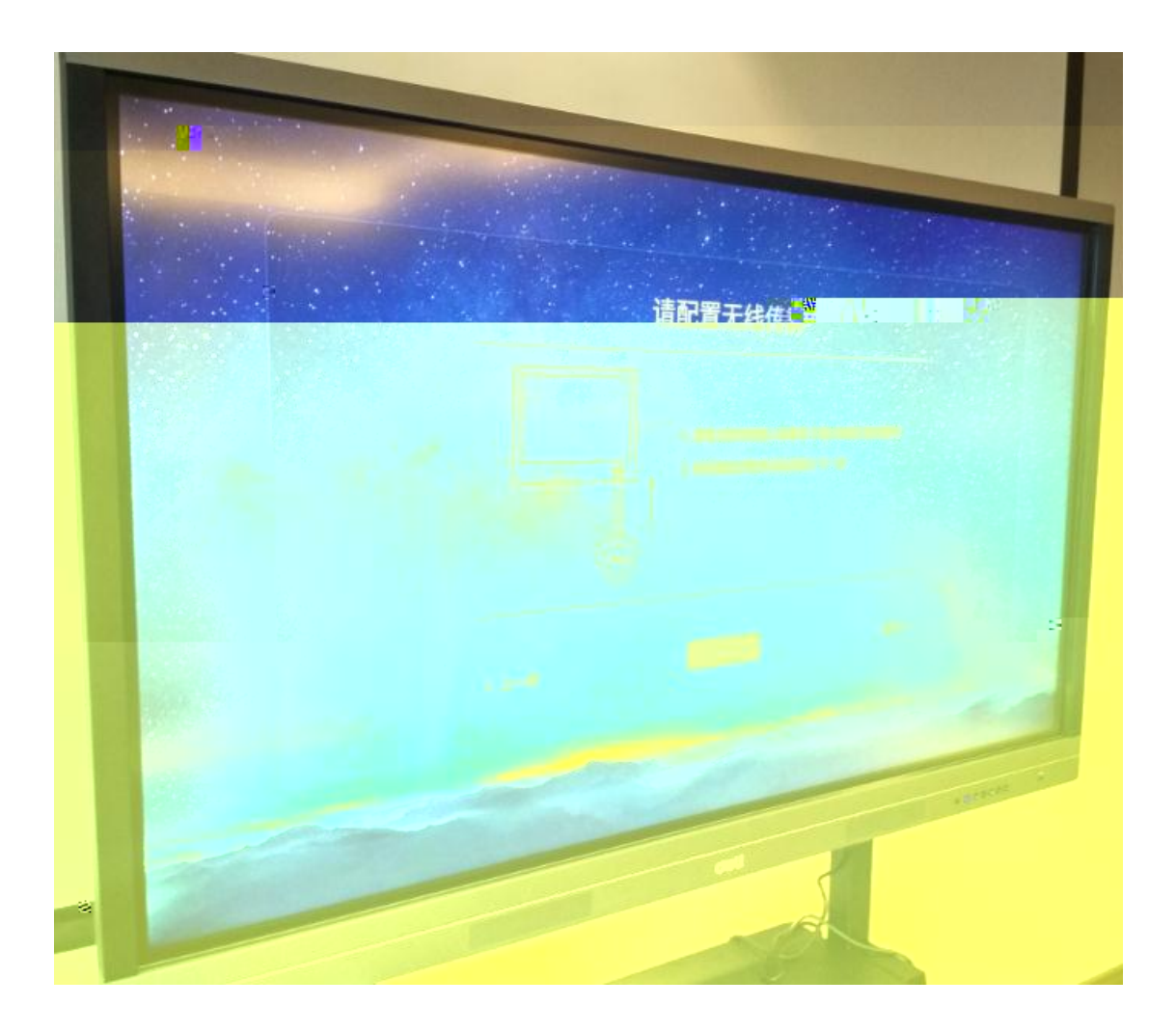

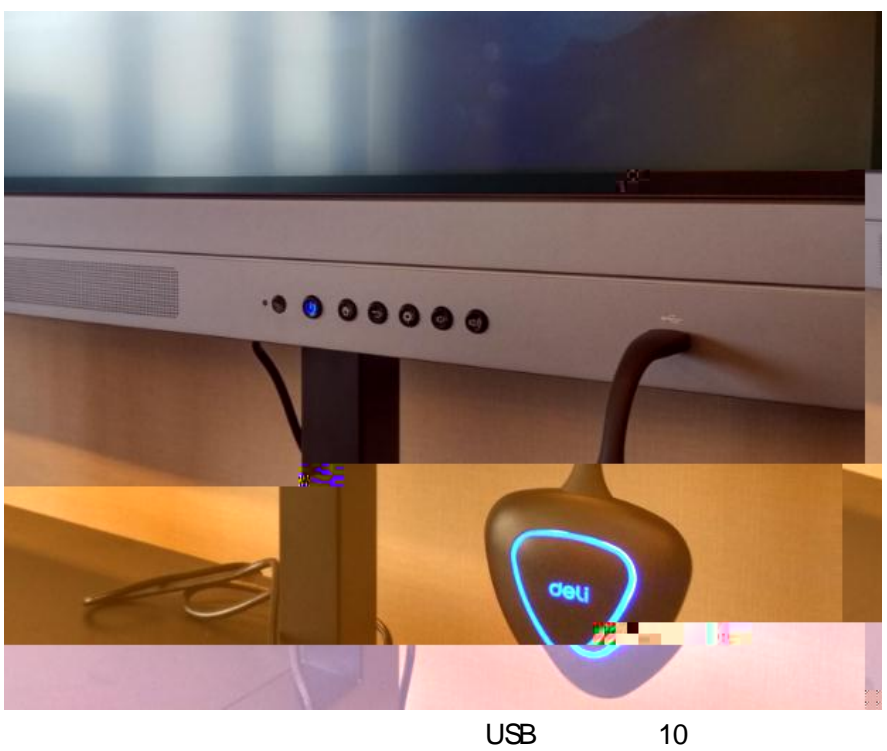

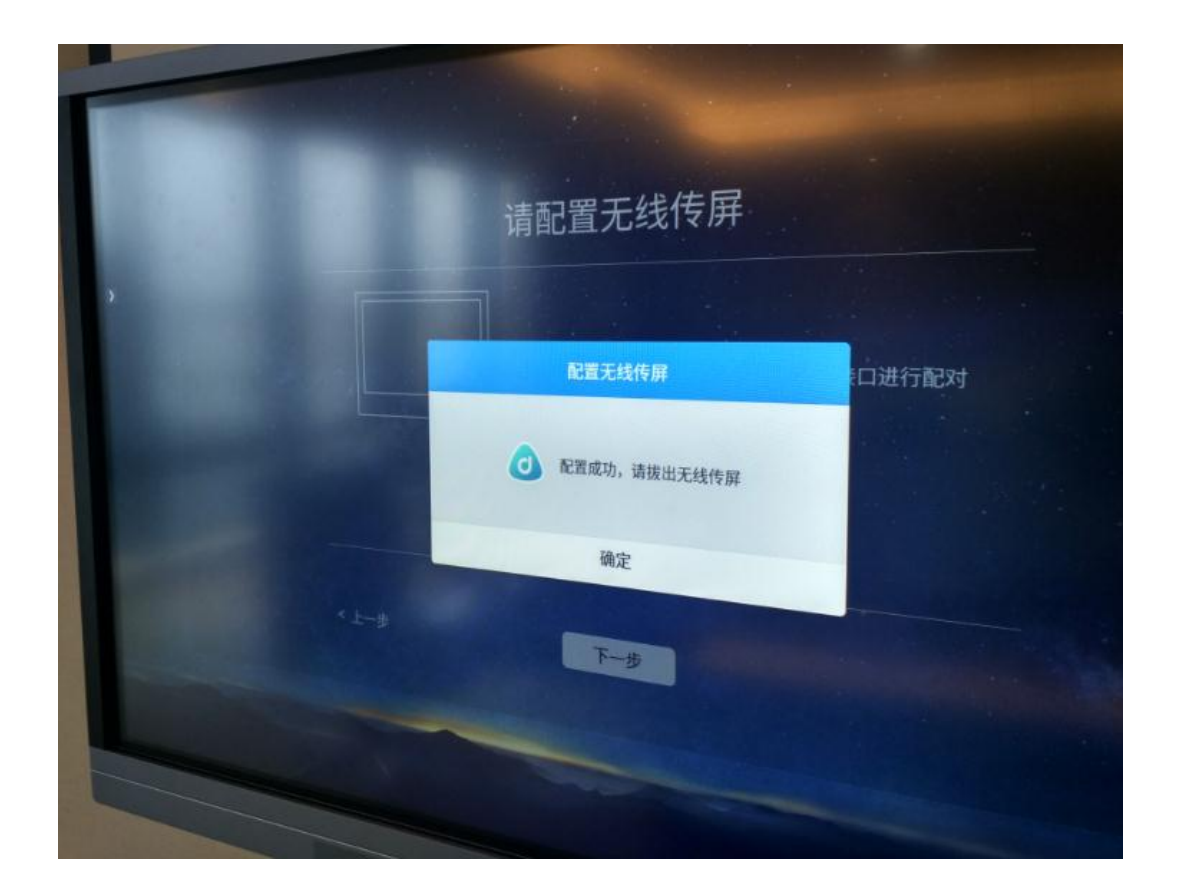

| 连接到网络                                                |      |
|------------------------------------------------------|------|
| 有线网络<br>用或服用性质、安全、固定的有线网络。<br>无线网络<br>全X和同时支持接入无线网络。 | 设置   |
| 1-3                                                  | 斯过 > |
|                                                      |      |

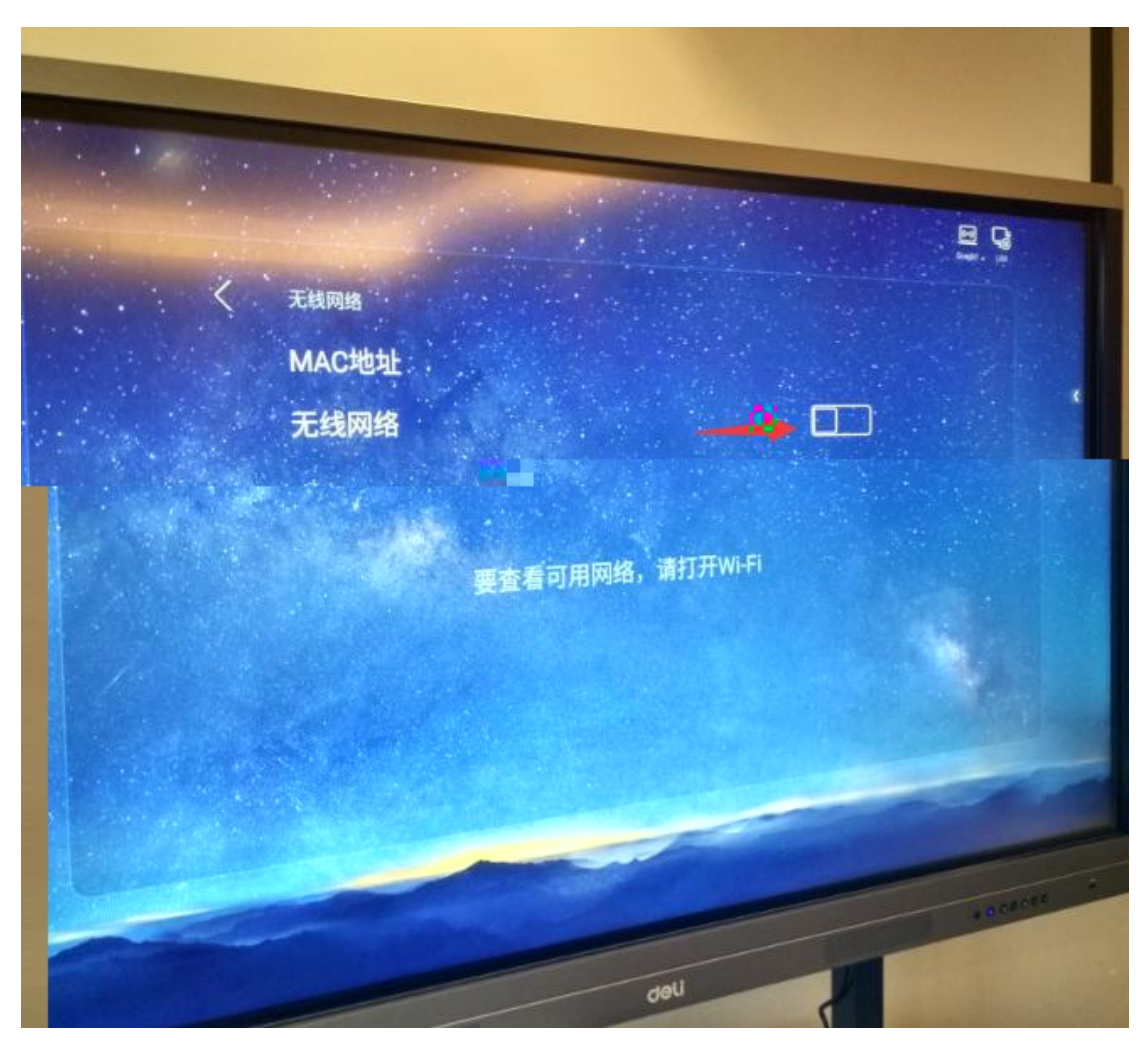

Wi- Fi

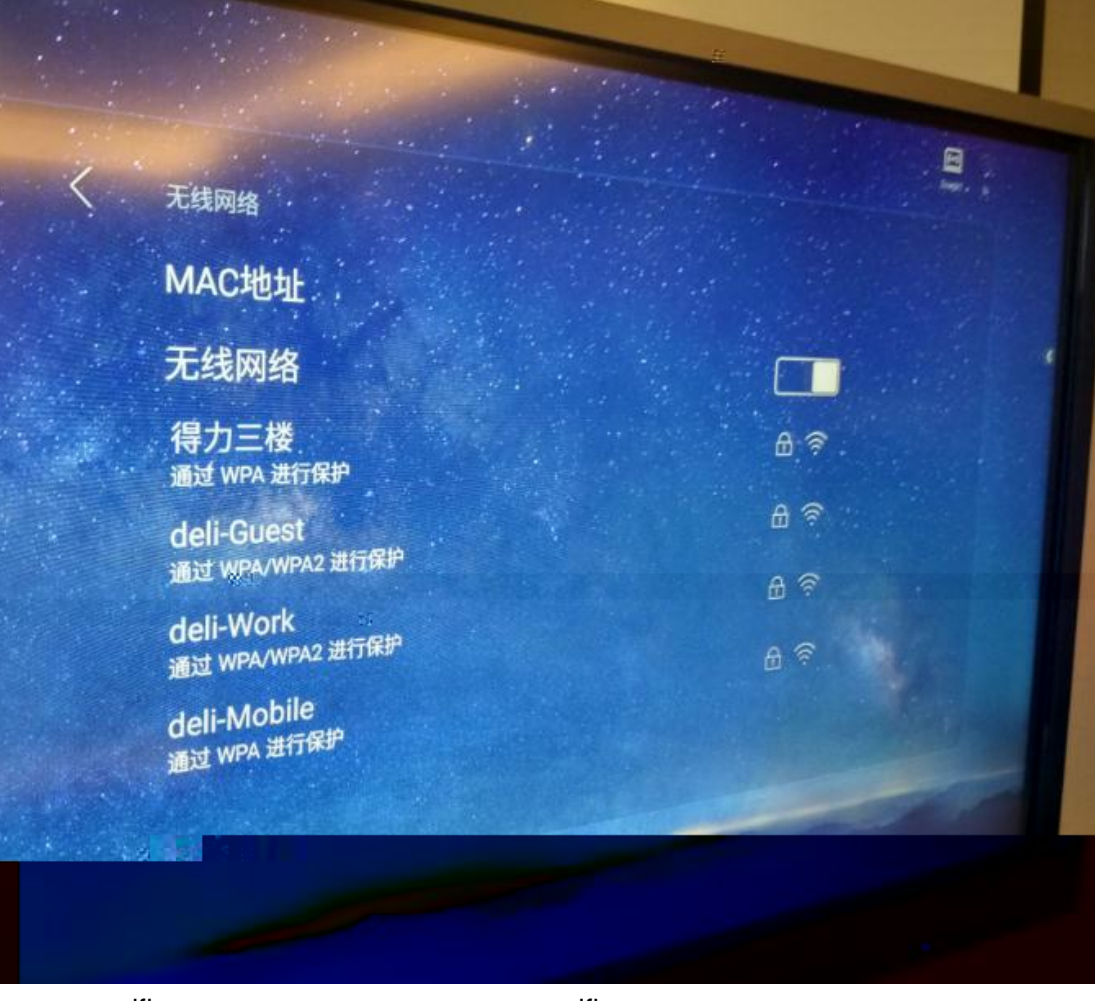

wifi

wifi

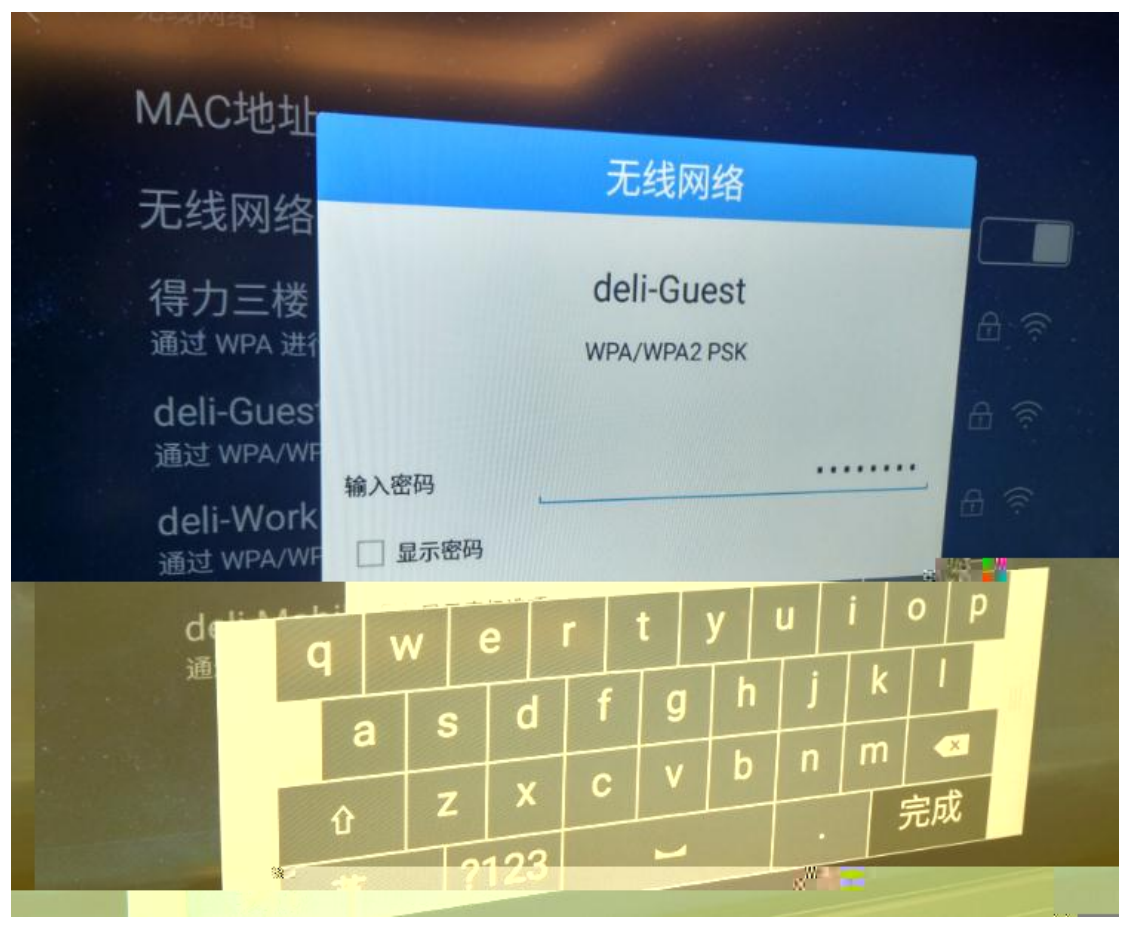

wifi

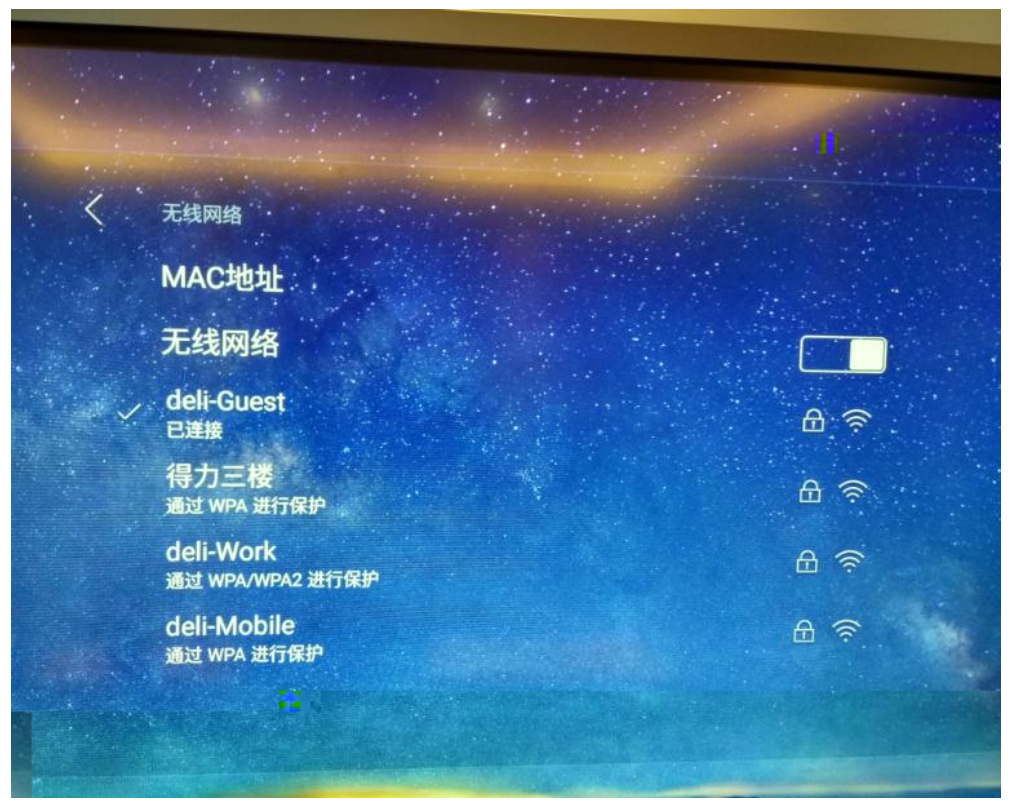

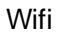

| 连接到网络              |    |
|--------------------|----|
|                    |    |
| 有线网络               |    |
| 建议使用快速、安全、稳定的有线网络。 |    |
| 无线网络               | 设置 |
| 已连接网络 deli-Guest   |    |
|                    |    |
| 2 トーサ 完成           |    |
|                    |    |
|                    |    |
|                    |    |

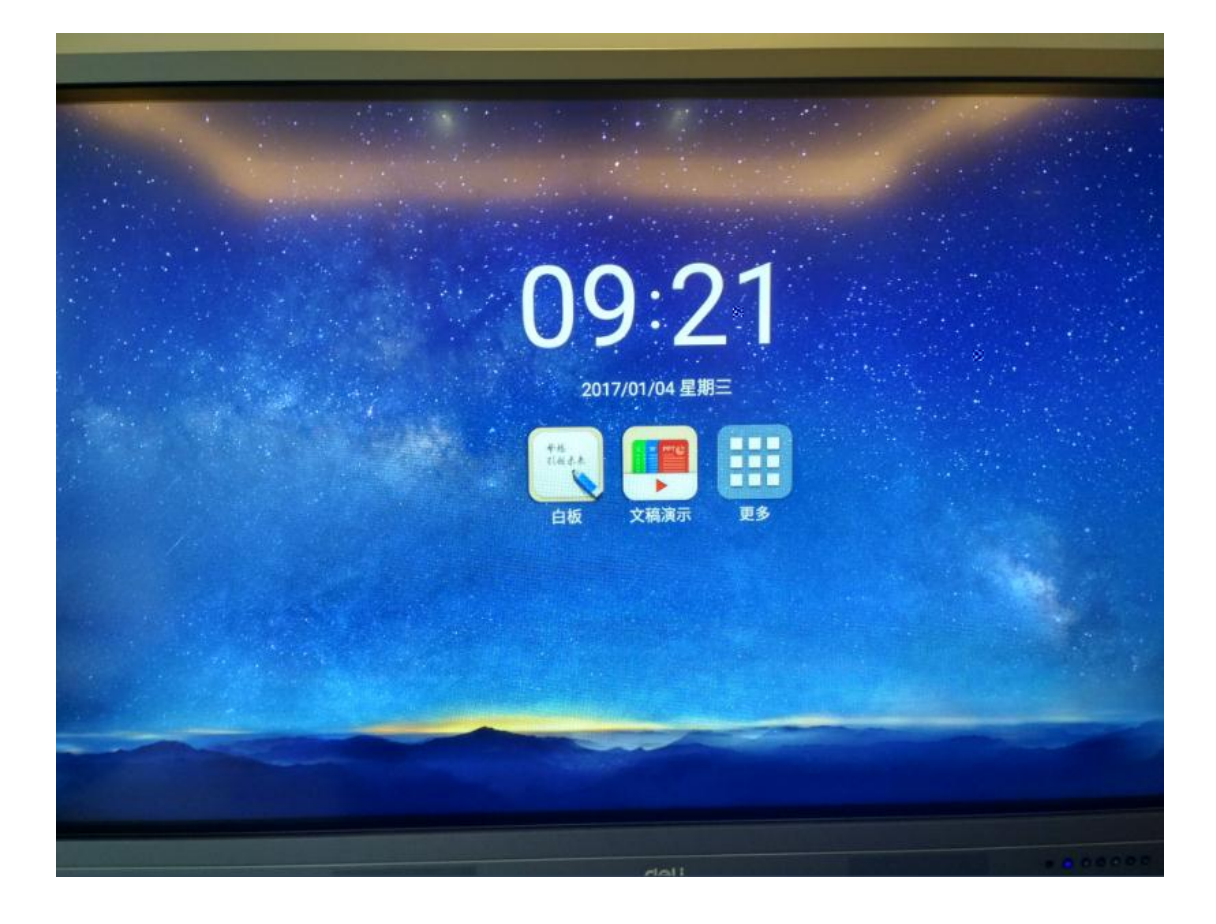

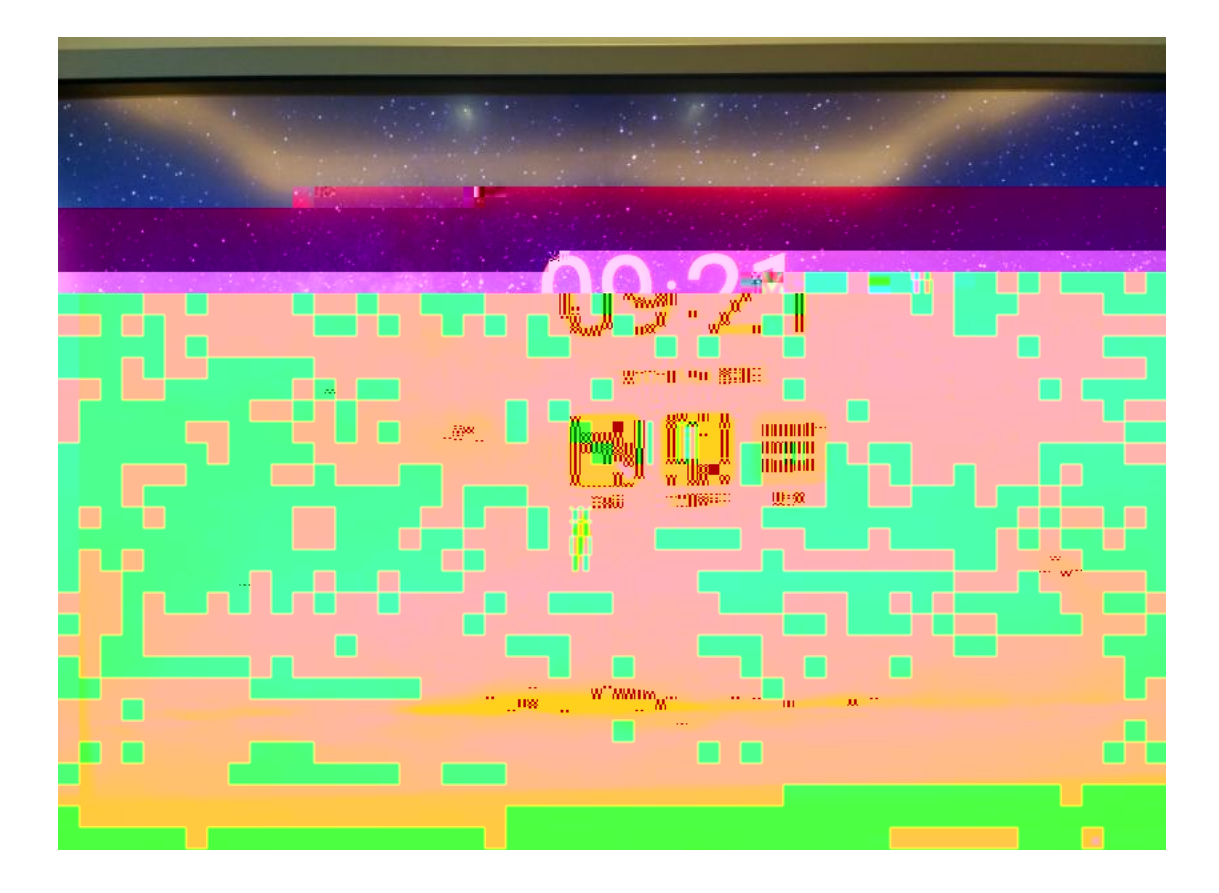

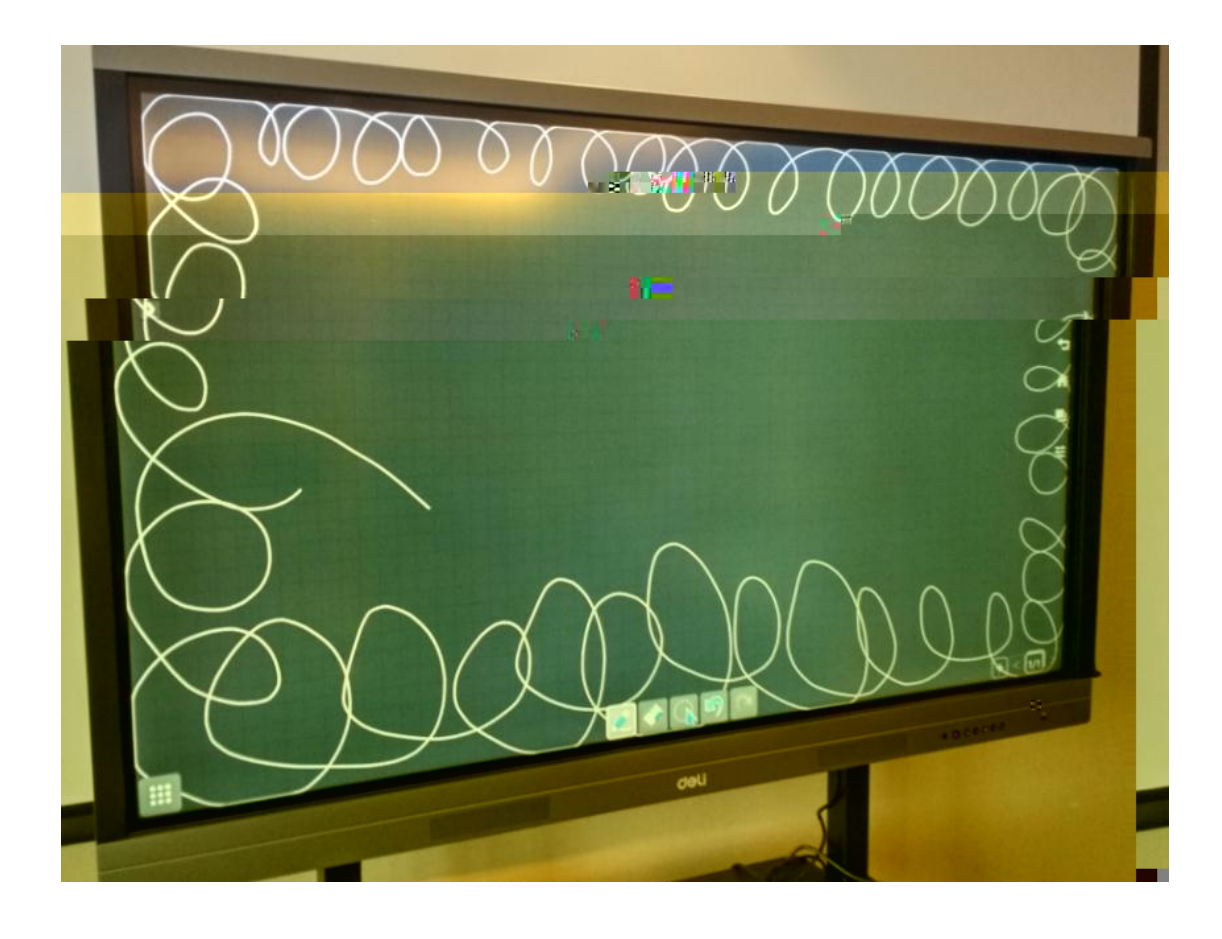

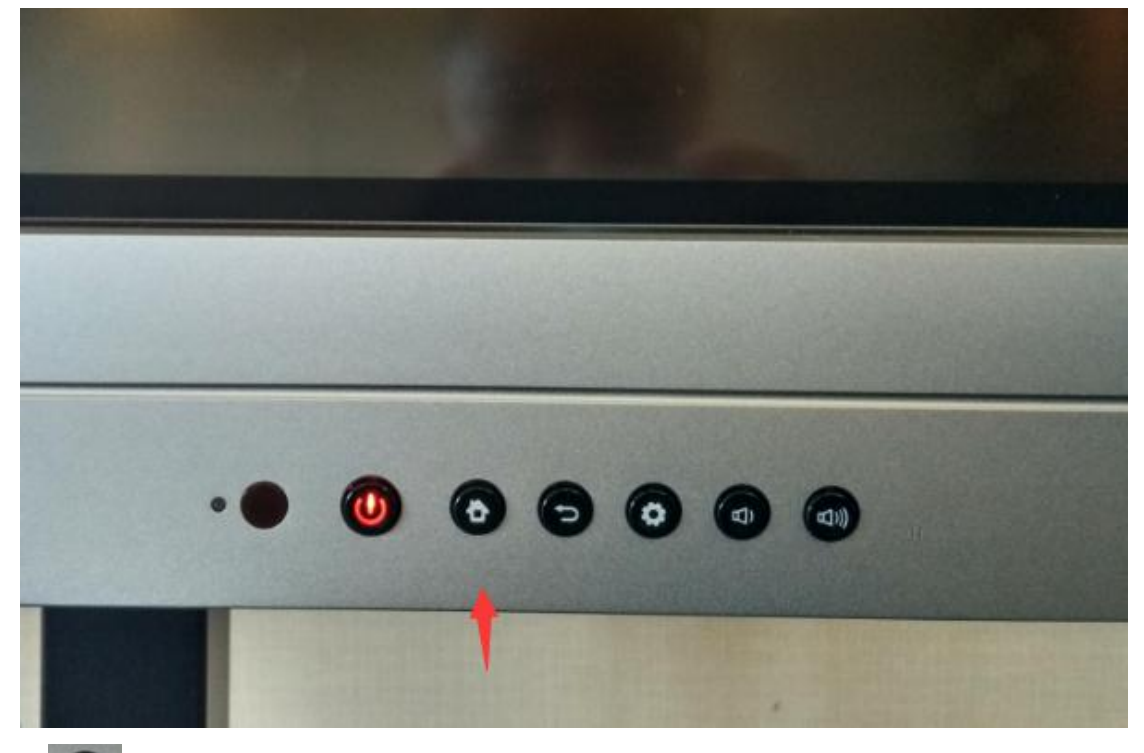

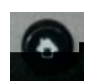

1. 2.

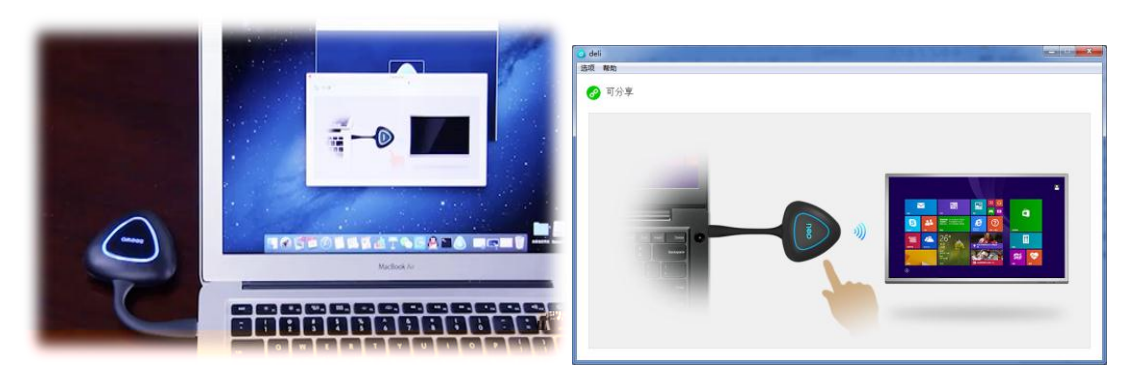

3.

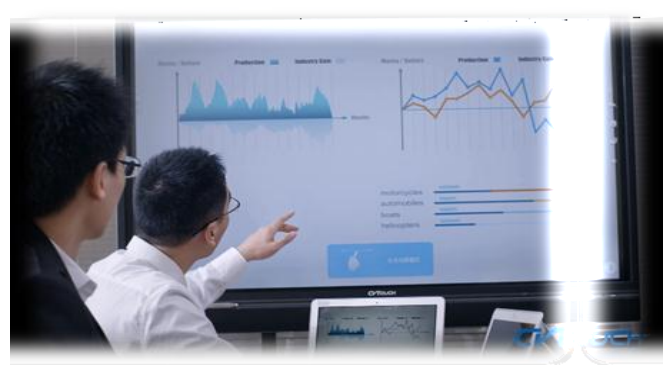

USB

USB

4.

deli

|                      | ^ | 名称          |
|----------------------|---|-------------|
| ⊿ 🖳 计算机              |   | autorup inf |
| ▷ 🏭 本地磁盘 (C:)        |   | deli.exe    |
| ▷ 🧰 本地磁盘 (D:)        |   | uwstconfig  |
| ▷ 🧰 本地磁盘 (E:)        |   |             |
| ▷ 🧰 新加卷 (F:)         |   |             |
| ▷ 🧿 CD 驱动器 (G:) deli |   |             |
|                      |   |             |

1.

•

•

- 2.
- 3.
- 1.

2.

8

8

3. 20 200

4.

1. AirPlay

-

1 AirPlay / EShare

8

•

•

2 1080P

8

Eshare